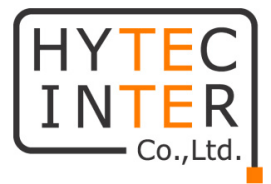

# ABiLINX 2531T

# 取扱説明書

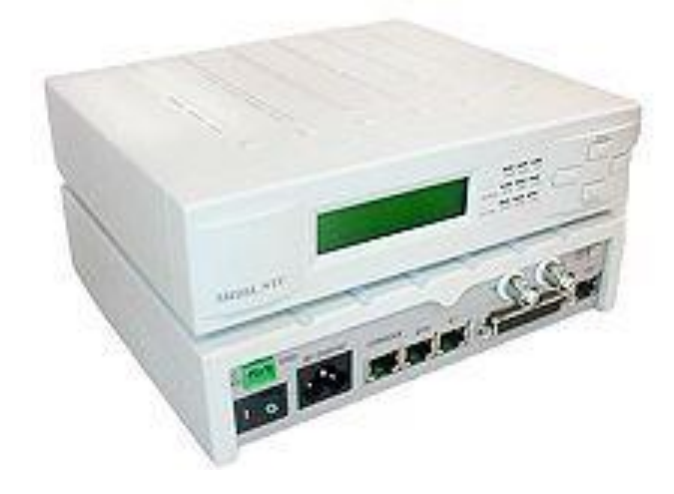

# HYTEC INTER Co., Ltd.

第 1.5 版

管理番号:TEC-00-MA0187-01.5

### ご注意

- 本書の中に含まれる情報は、弊社(ハイテクインター株式会社)の所有するものであり、弊社の同意なしに、全体または一部を複写または転載することは禁止されています。
- > 本書の内容については、将来予告なしに変更することがあります。
- 本書の内容については万全を期して作成いたしましたが、万一、ご不審な点や誤り、記載漏 れなどのお気づきの点がありましたらご連絡ください。

# 電波障害自主規制について

この装置は、クラスA情報技術装置です。この装置を家庭環境で使用す ると電波妨害を引き起こすことがあります。この場合には使用者が適切な 対策を講ずるよう要求されることがあります。 VCCI-A

# 改版履歴

| 第1版     | 2014 年 06 月 25 日 | 新規作成          |
|---------|------------------|---------------|
| 第 1.1 版 | 2014年10月15日      | 製品外観 背面パネル図修正 |
| 第 1.2 版 | 2015 年 04 月 30 日 | 梱包物一覧修正       |
| 第 1.3 版 | 2015 年 05 月 20 日 | 1 項図修正        |
| 第 1.4 版 | 2016 年 08 月 03 日 | RoHS 追記       |
| 第 1.5 版 | 2018年12月19日      | 製品仕様を削除、誤記修正  |
|         |                  |               |

# ご使用上の注意事項

- ▶ 本製品及び付属品をご使用の際は、取扱説明書に従って正しい取り扱いをしてください。
- ▶ 本製品及び付属品を分解したり改造したりすることは絶対に行わないでください。
- 本製品及び付属品を直射日光の当たる場所や、温度の高い場所で使用しないでください。 本体内部の温度が上がり、故障や火災の原因になることがあります。
- 本製品及び付属品を暖房器具などのそばに置かないでください。ケーブルの被覆が溶けて 感電や故障、火災の原因になることがあります。
- 本製品及び付属品をほこりや湿気の多い場所、油煙や湯気のあたる場所で使用しないでくだい。故障や火災の原因になることがあります。
- 本製品及び付属品を重ねて使用しないでください。故障や火災の原因になることがあります。
- ▶ 通気口をふさがないでください。本体内部に熱がこもり、火災の原因になることがあります。
- 通気口の隙間などから液体、金属などの異物を入れないでください。感電や故障の原因になることがあります。
- ・ 付属のACアダプタは本製品専用となります。他の機器には接続しないでください。 また、付属品以外のACアダプタを本製品に接続しないでください。
- ▶ 本製品及び付属品の故障、誤動作、不具合、あるいは天災、停電等の外部要因によって、 通信などの機会を逸したために生じた損害等の純粋経済損害につきましては、弊社は一切 その責任を負いかねますので、あらかじめご了承ください。
- 本製品及び付属品は、改良のため予告なしに仕様が変更される可能性があります。あらかじめご了承ください。

# <u>目次</u>

| 1 | 製品概要                  | 5   |
|---|-----------------------|-----|
| 2 | 梱包物一覧                 | 6   |
| 3 | 製品外観                  | 7   |
| 4 | LCD パネルによる設定          | 9   |
| 5 | Console コマンドメニューによる設定 | .30 |
| 6 | よくあるトラブルとその対応について     | .47 |
| 7 | 製品保証                  | .49 |

#### 1 製品概要

本製品は、各種ユーザーDTE インタフェース(Ethernet,T1,V.35 または X.21)を既設のメタル線 (DSL)を介して拠点間通信を実現する通信キャリア、また企業内通信インフラにて活用頂けるテ レコミュニケーションソリューション製品です。

#### ■構成例① DTE インタフェースx1のみ使用

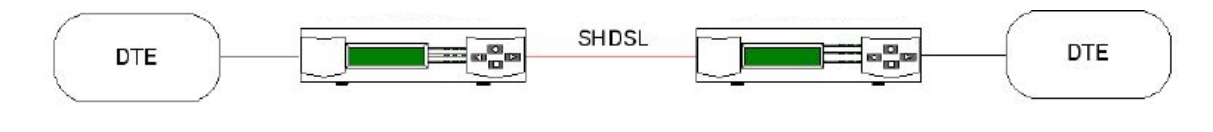

■構成例② DTE インタフェース x2同時使用

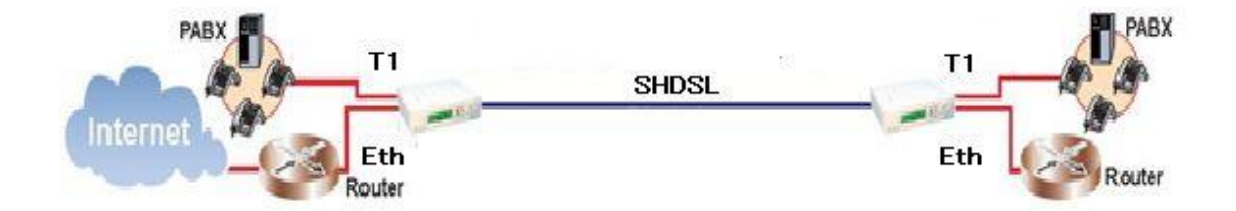

#### ■構成例③ DTE インタフェース x3同時使用

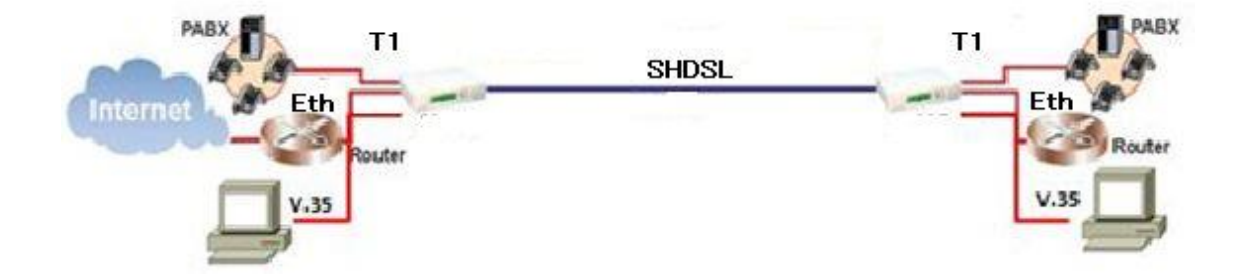

# 2 梱包物一覧

ご使用いただく前に本体と付属品を確認してください。万一、不足の品がありましたら、お手数ですがお買い上げの販売店までご連絡ください。

| 名称                       | 数量  |
|--------------------------|-----|
| ABiLINX 2531T 本体         | 1 台 |
| AC 電源ケーブル                | 1本  |
| DC 電源端子用コネクタ             | 1個  |
| RJ-45-RJ11 ケーブル(2 芯)     | 1本  |
| DB9 メスーRJ45 コンソールケーブル    | 1本  |
| DB25 オス-M34 メス(V.35)ケーブル | 1本  |

# 3 製品外観

■前面パネル

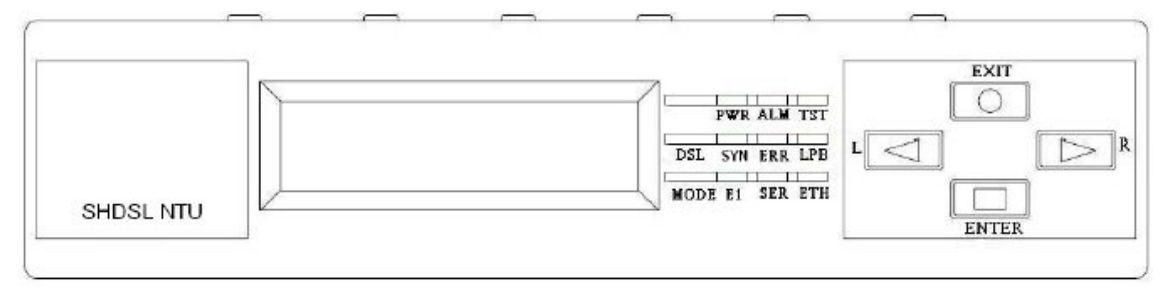

| LED   |                    | 色   | 状態 | 説明               |
|-------|--------------------|-----|----|------------------|
| PWR   |                    | 緑   | 点灯 | 電源 ON            |
|       |                    |     | 消灯 | 電源 OFF           |
| ALM   |                    | 赤   | 点灯 | システム障害発生中        |
|       |                    |     | 消灯 | システム正常稼働中        |
|       |                    | 726 | 点灯 | 接続テスト実行中         |
|       | 151                | 位   | 消灯 | システム正常稼働中        |
|       |                    |     | 点灯 | DSL 接続確立         |
|       | SYN                | 緑   | 点滅 | DSL トレーニング中      |
|       |                    |     | 消灯 | DSL 接続断          |
| SHDSL |                    | 赤   | 点灯 | エラー発生中           |
|       | ERR                |     | 消灯 | エラーなし            |
|       | LPB                | 橙   | 点灯 | ループバック状態 ON      |
|       |                    |     | 消灯 | ループバック状態 OFF     |
|       | T1                 | 緑   | 点灯 | T1 接続中           |
|       |                    |     | 点滅 | T1 データ送受信中       |
|       |                    | 赤   | 点灯 | エラー発生中(ケーブル未接続)  |
|       |                    |     | 消灯 | エラーなし            |
| MODE  | SER<br>(V.35/X.21) | 緑   | 点灯 | DTE 接続中          |
| MODE  |                    |     | 点滅 | データ送/受信中         |
|       |                    | 赤   | 点灯 | DTE 未接続          |
|       | ETH                | 緑   | 点灯 | Ethenet 接続中      |
|       |                    |     | 点滅 | Ehternet データ送受信中 |
|       |                    | 赤   | 点灯 | ケーブル未接続          |

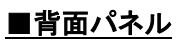

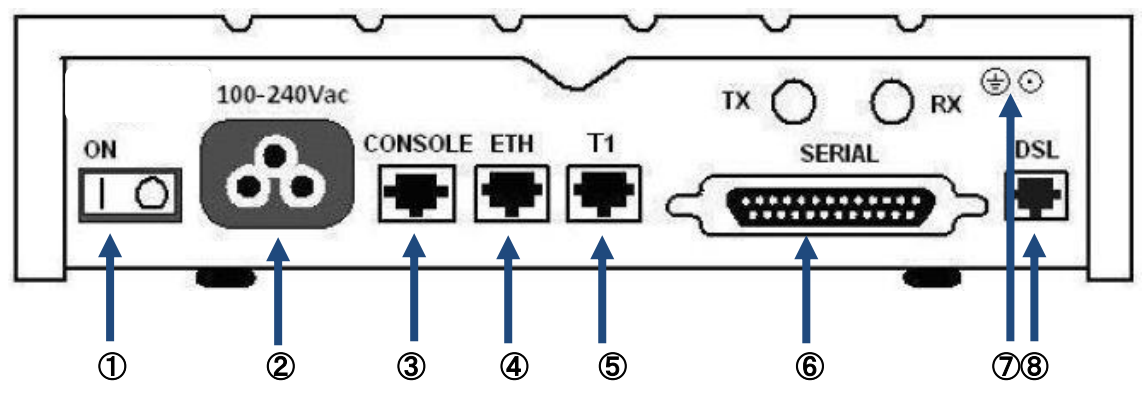

| 番号  | 説明               |
|-----|------------------|
| 1   | 電源 OFF/ON スイッチ   |
| 2   | AC 電源端子          |
| 3   | コンソールポート         |
| 4   | ETH ポート          |
| (5) | T1 ポート           |
| 6   | V.35/X.21シリアルポート |
|     | アース用ネジ(M3)止め     |
| Ű   | 端子               |
| 8   | DSL ポート          |

# 4 LCD パネルによる設定

#### 4.1 操作ボタン

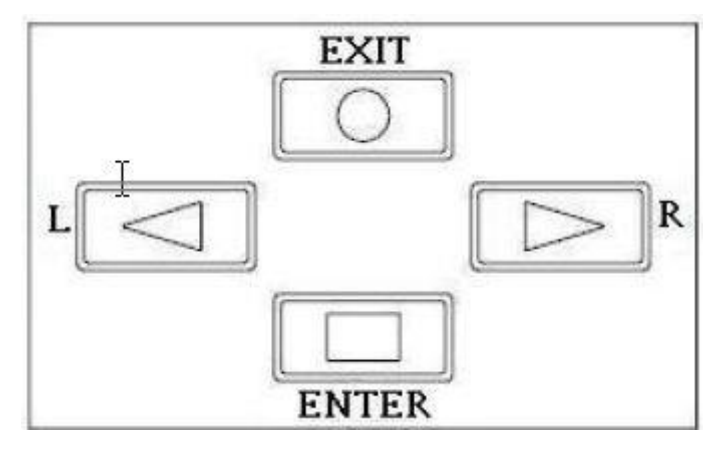

| ボタン                | 操作                                |  |
|--------------------|-----------------------------------|--|
| ENTER              | 下図に示す各「SHOW」、「SETUP」メニューに入ります。    |  |
|                    | また「SETUP」、「REBOOT」メニュー内の変更を決定します。 |  |
| EXIT               | メニュー階層1つ戻ります。                     |  |
| $\bigtriangledown$ | 同一ツリー階層内のメニューへ移動、                 |  |
|                    | または設定可能パラメータを変更します。               |  |
| $\square$          | 同上                                |  |

#### 4.2 LCD メニュー構成

下図のツリー構成となっており、赤枠「Rmt・・・」を選択すると対向側装置へ接続し、各種設定の表示、変更が可能です。

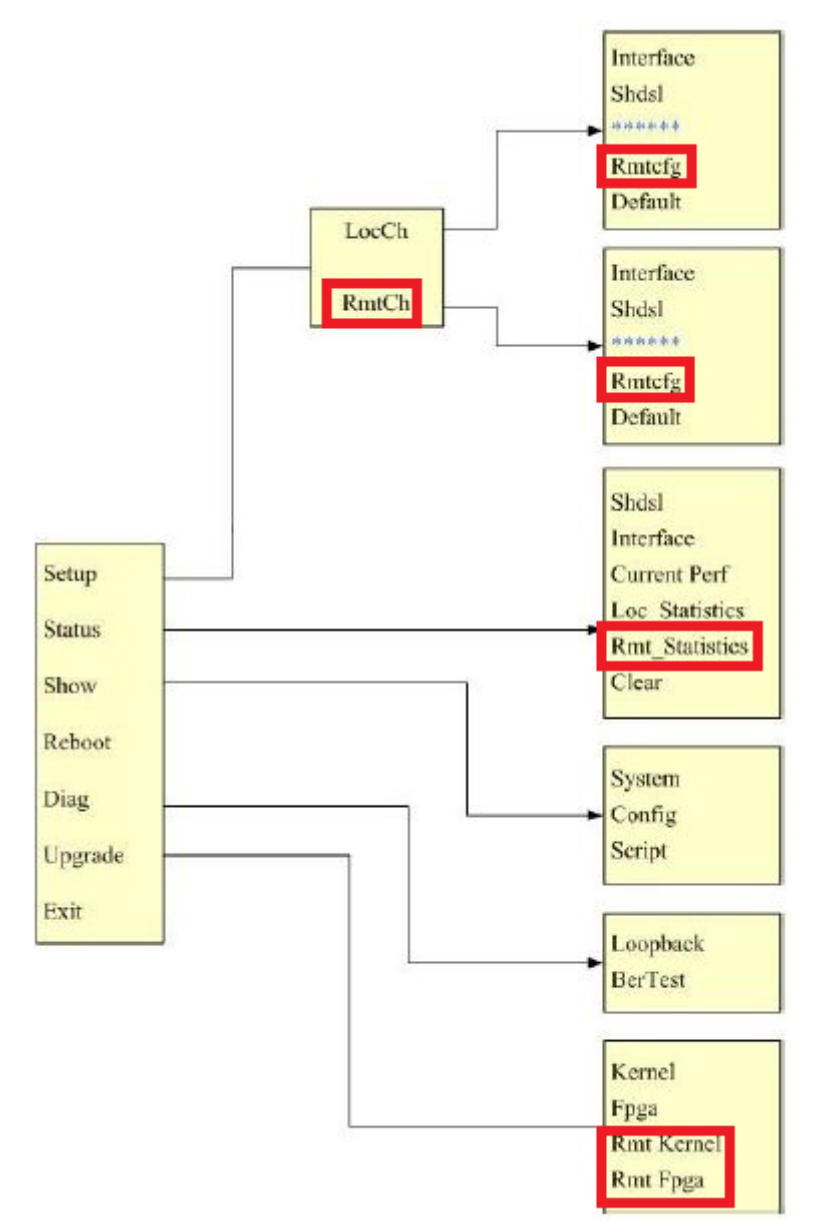

#### 4.3 設定(SYSTEM SETUP)

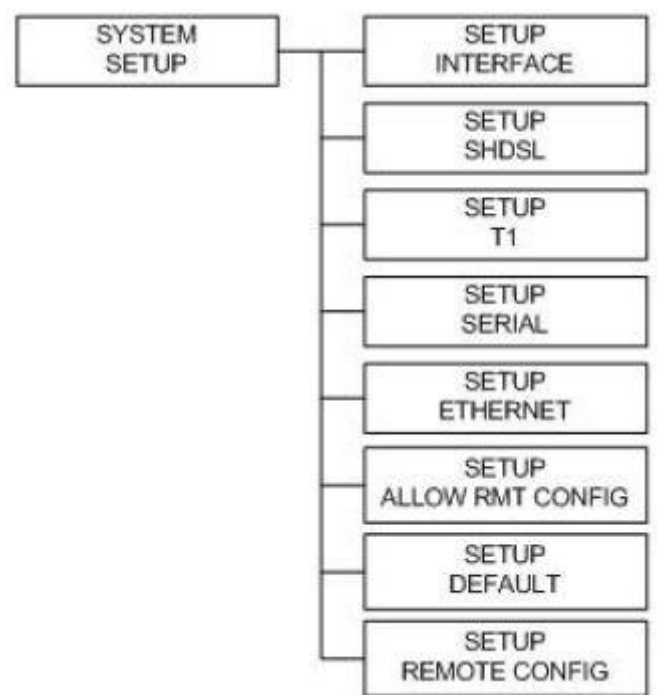

#### ■設定メニュー(SYSTEM SETUP)

| 名称        | 説明                                               |  |
|-----------|--------------------------------------------------|--|
|           | 同時使用可能インタフェースを設定します。                             |  |
|           | E1/E1+Serial/E1+Ethernet/E1+Serial+Ethernet ※不使用 |  |
|           | Serial                                           |  |
|           | Ethernet                                         |  |
|           | T1                                               |  |
| INTERFACE | T1+Ethernet                                      |  |
|           | T1+Serial                                        |  |
|           | Serial+Ethernet                                  |  |
|           | T1+Serial+Eth                                    |  |
| SETUP     |                                                  |  |
| SHDSL     | SHDSLパングータを設定しより。                                |  |
| SETUP     |                                                  |  |
| T1        | 「「ハウメーダを設定します。                                   |  |
| SETUP     |                                                  |  |
| SERIAL    | SERIALハファーダを改定します。                               |  |
| SETUP     | ETUEDNET パームを記字します                               |  |
| ETHERNET  | LIIILINILI ハリケーチで設定しより。                          |  |

| SETUP            | リモート操作可否を設定します。                          |
|------------------|------------------------------------------|
| ALLOW RMT CONFIG | ENABLE(初期設定)/DISABLE                     |
| SETUP            | 「「「」」」、「」、「」、「」、「」、「」、「」、「」、「」、「」、「」、「」、 |
| DEFAULT          | 工场山何設定状態へ戻し、丹起勤しまり。                      |
| SETUP            |                                          |
| REMOTE CONFIG    | 対回表直を DSL リンク 社由 とりて一下保作しまり。             |

#### ■SYSTEM SETUP → SETUP SHDSL

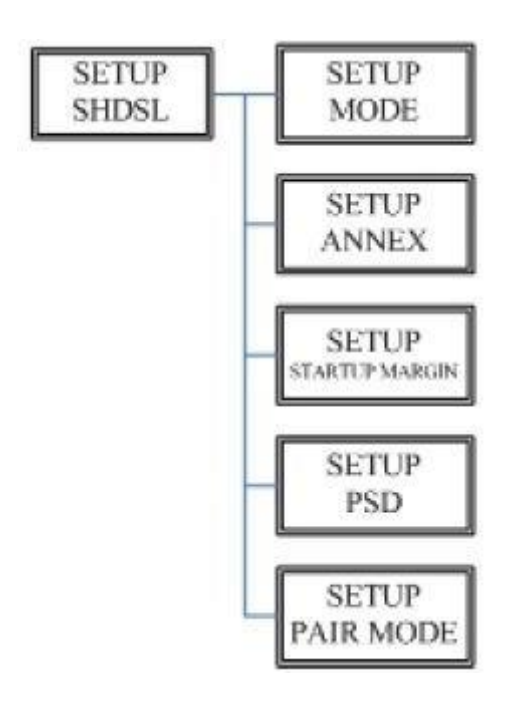

| 名称             | 説明                          |  |
|----------------|-----------------------------|--|
|                | SHDSL 動作モード(クロック)設定を表示します。  |  |
| SETUP          | STU-C-INTCLK                |  |
| MODE           | STU-C-EXTCLK                |  |
|                | STU-R(初期值)                  |  |
|                | SHDSL ANNEX モードを設定します。      |  |
| SETUD          | Annex-A : 北米 2.3Mbps モード    |  |
| ANNEY          | Annex-B:欧州 2.3Mbps モード      |  |
| ANNEA          | Annex-F:北米 5.7Mbps モード      |  |
|                | Annex-G:欧州 5.7Mbps モード(初期値) |  |
| SETUP          | SHDSL リンクのターゲット SN 比を設定します。 |  |
| STARTUP MARGIN | 0(初期値)~21dB                 |  |
| SETUP          | L                           |  |
| PSD            | 本ッ小一r                       |  |
| SETUP          | ±++++*L                     |  |
| PAIR MODE      | <u> </u>                    |  |

#### ■SYSTEM SETUP → SETUP T1

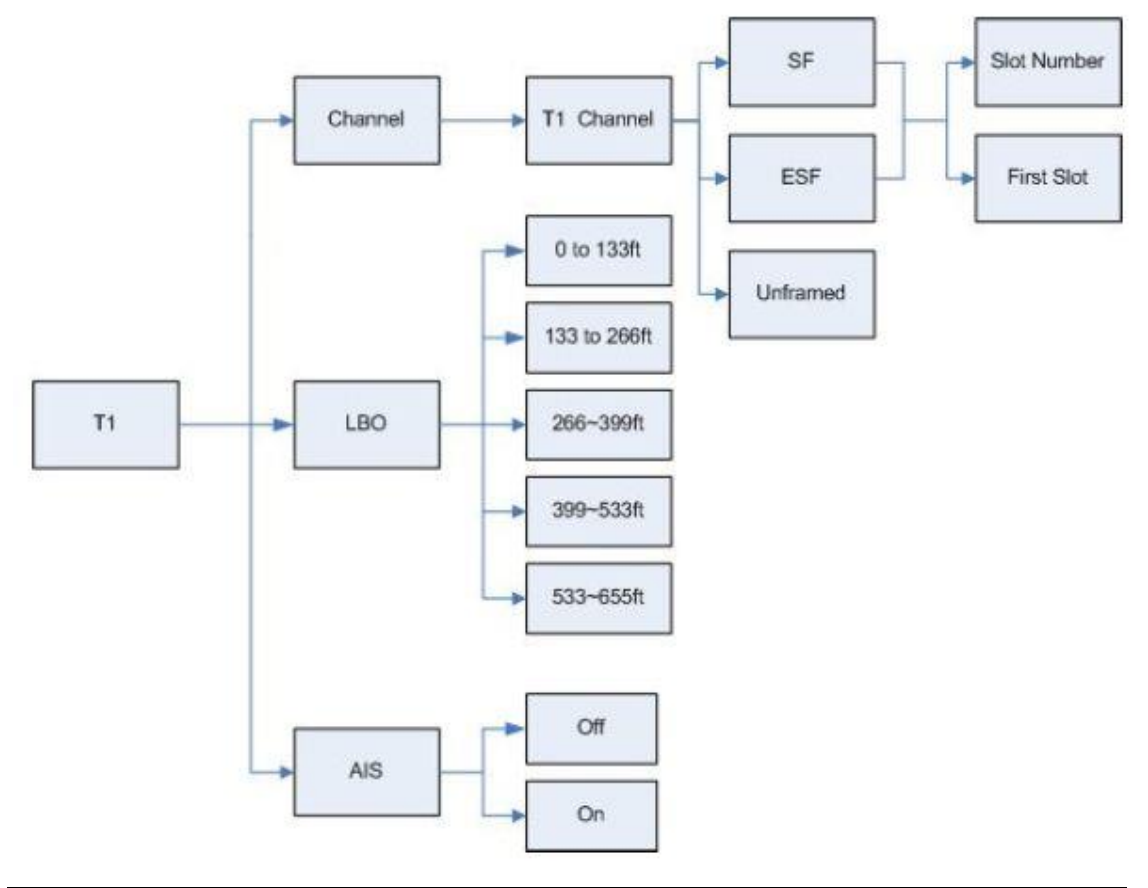

| 名称      | 説明                         |
|---------|----------------------------|
|         | SHDSL 動作モード(クロック)設定を表示します。 |
|         | STU-C-INTCLK               |
| UTANNEL | STU-C-EXTCLK               |
|         | STU-R(初期值)                 |
|         | T1 ケーブル線長をフィート単位設定します。     |
| LBU     | 0(初期値)~655ft               |
| 410     | AIS アラーム通知無効・有効を設定します。     |
| AIS     | On(初期値)/Off                |

#### ■SYSTEM SETUP → SERIAL

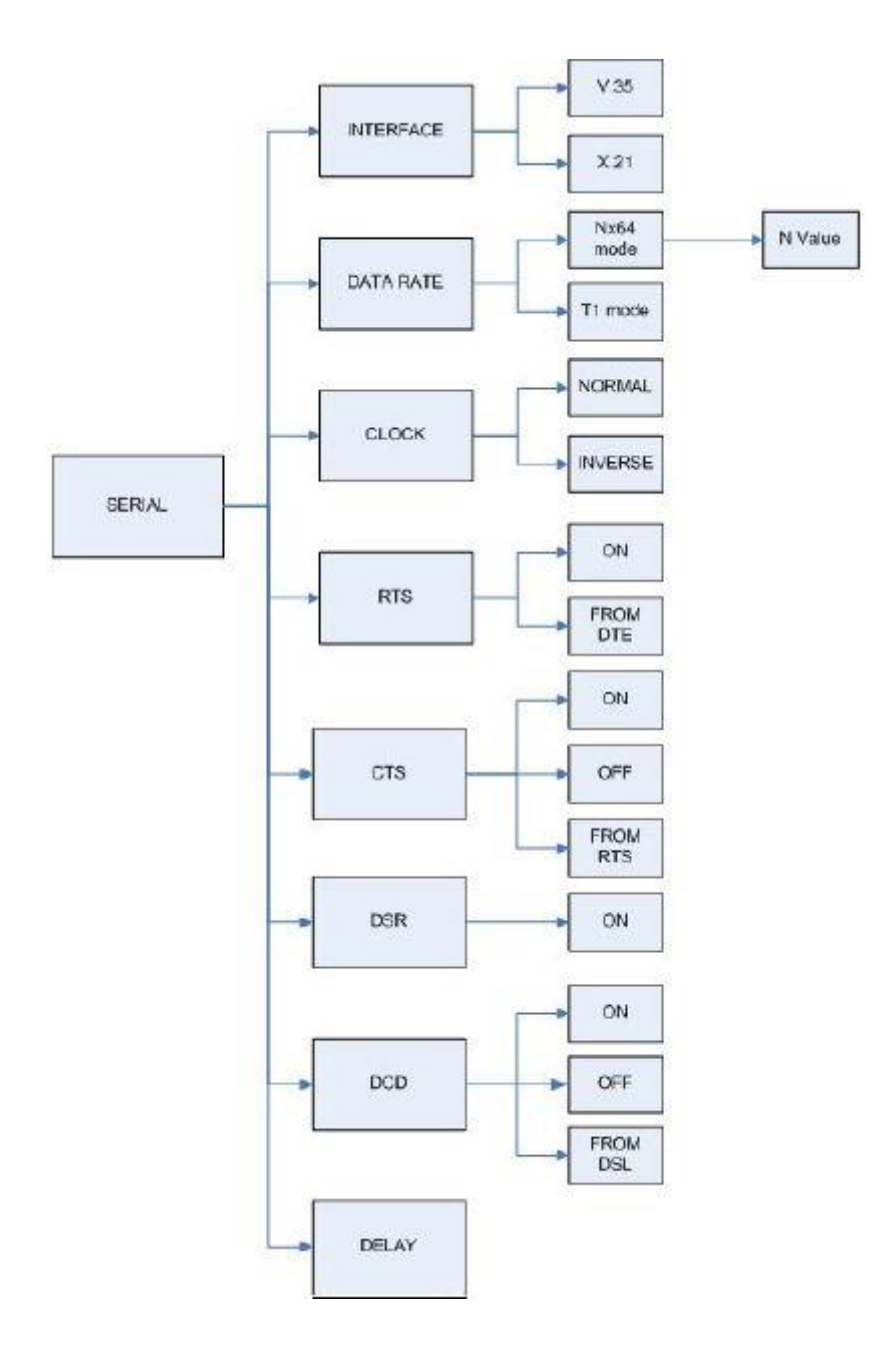

| 名称        | 説明                                   |
|-----------|--------------------------------------|
| INTERFACE | 使用するシリアルインタフェース種別を設定します。             |
|           | V35/RS-530(X.21)                     |
|           | ・N64:SERIAL ポートの速度を 64kbps 単位で設定します。 |
| Nx64K     | 1~64(初期值=32)                         |
|           | ・T1 Mode:対向側が T1 の場合にのみ設定します。        |
|           | クロック極性モードを設定します。                     |
| OLOOK     | Normal(+初期値)/Inverse(-)              |
|           | データ送信時の極性モードを示します。                   |
| DATA      | Normal(+初期值)/Inverse(-)              |
|           | RTS シグナル状態を設定します。                    |
| RTS       | ・ON:常時 ON(初期設定)                      |
|           | ・from DTE:DTE 端末制御                   |
|           | CTS シグナル状態を設定します。                    |
| 075       | ・ON:常時 ON                            |
| 013       | •OFF:無視                              |
|           | ・from RTS:RTS 制御(初期設定)               |
|           | DSR シグナル状態を設定します。                    |
| DSD       | ・ON:常時 ON(初期設定)                      |
| DSR       | •OFF:無視                              |
|           | •from DTR:DTR 制御                     |
|           | DCD シグナル状態を設定します。                    |
| DOD       | ・ON:常時 ON                            |
|           | •OFF:無視                              |
|           | ·from DSL:DSL 回線制御(初期設定)             |
|           | RTS/CTS 遅延値を設定します。                   |
| DELAY     | 0~3(初期設定)ms                          |

#### ■SYSTEM SETUP → ETHERNET

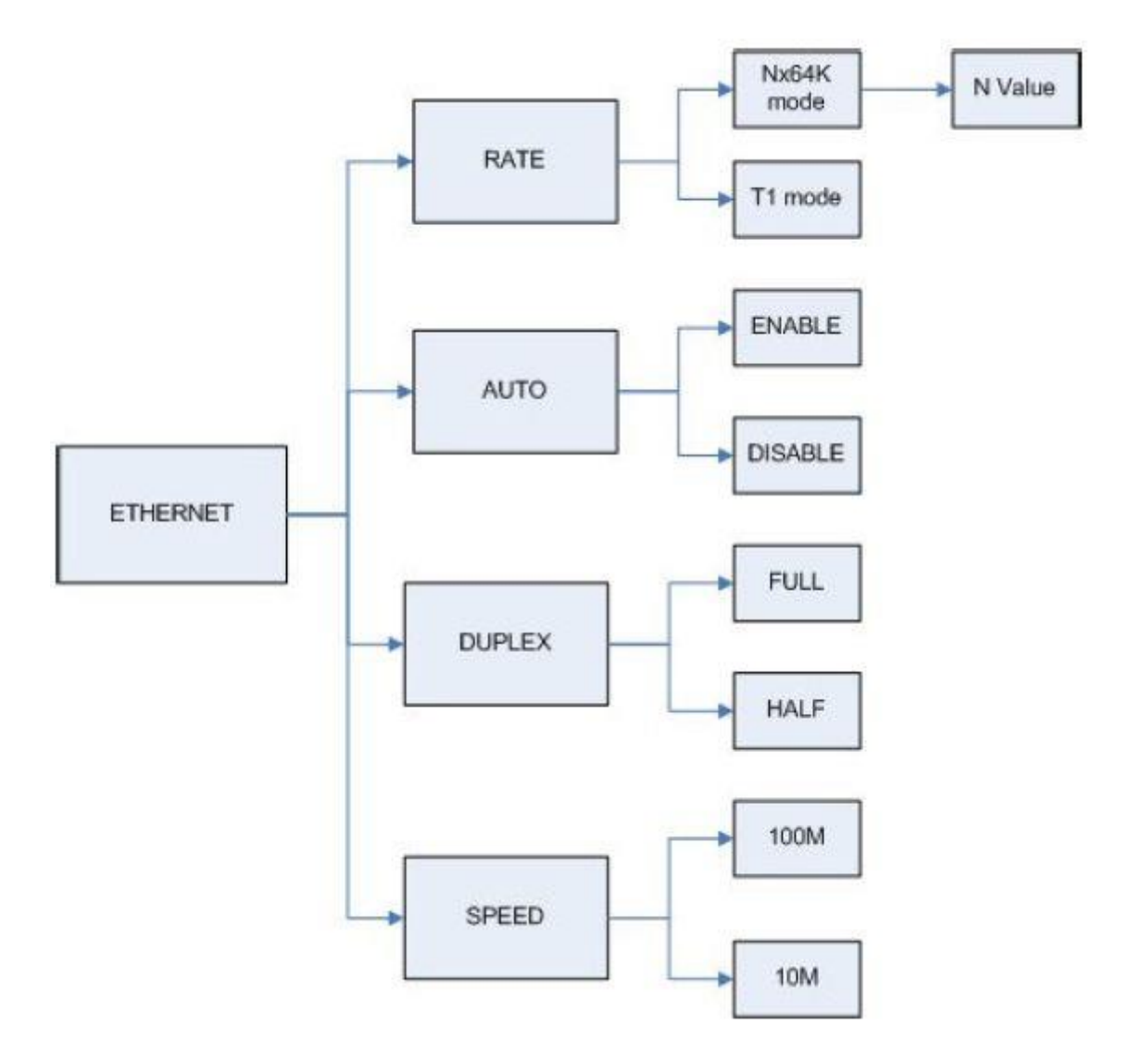

| 名称     | 説明                                 |
|--------|------------------------------------|
|        | ・T1 ESF/SF モード                     |
| DATE   | ETHERNET ポートの速度を 64kbps 単位で設定します。  |
| RAIE   | 1~33(初期値=32) ※T1+SERIAL+ETH モードの場合 |
|        | ・T1 Unframed モード:1.536kbps 透過モード   |
|        | オートネゴシエーション有効・無効を設定します。            |
| AUTO   | Enable(初期值) / Disable              |
|        | 全二重/半二重設定をします。                     |
| DUPLEX | Full-Duplex/Half-Duplex            |
|        | ※AUTO=Disable へ設定要                 |

|       | 速度設定をします。          |
|-------|--------------------|
| SPEED | 10M/100M           |
|       | ※AUTO=Disable へ設定要 |

#### 4.4 状態表示(SHOW STATUS)

「SHOW STATUS」では各インタフェース状態を表示します。

T1 + Serial + Ethernet Interface

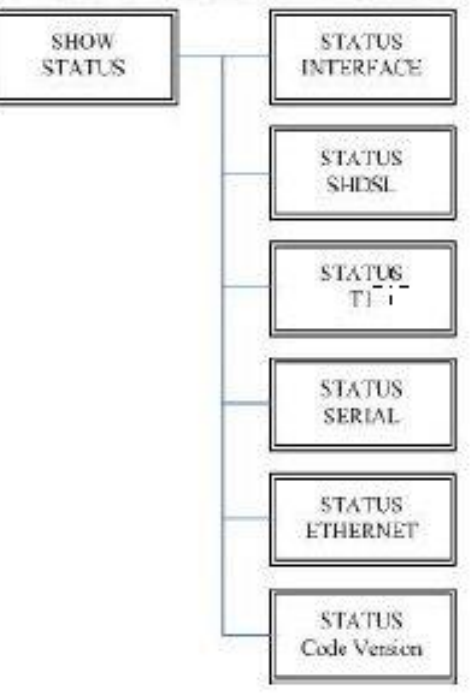

| 名称        | 説明                                               |
|-----------|--------------------------------------------------|
|           | 設定されている同時使用可能インタフェースを示します。                       |
|           | E1/E1+Serial/E1+Ethernet/E1+Serial+Ethernet ※不使用 |
|           | Serial                                           |
| STATUS    | Ethernet                                         |
| INTEDEACE | Т1                                               |
| INTERFACE | T1+Ethernet                                      |
|           | T1+Serial                                        |
|           | Serial+Ethernet                                  |
|           | T1+Serial+Eth                                    |
|           | 設定されている SHDSL クロックモードを示します。                      |
| STATUS    | STU-C-INTCLK                                     |
| SHDSL     | STU-C-EXTCLK                                     |
|           | STU-R                                            |
| STATUS    | T1 シグナル状態を示します。                                  |
| T1        | Up/Down                                          |

| STATUS             | 設定されているシリアルインタフェースを示します。          |  |
|--------------------|-----------------------------------|--|
| SERIAL             | V35/X21                           |  |
| STATUS<br>ETHERNET | イーサーネットポートの Link 状態と Speed を示します。 |  |
|                    | LINK : Up/Down                    |  |
|                    | Speed:10M/100M                    |  |
| STATUS             |                                   |  |
| Code Version       | Kernel/FPGA ハーションを示します。           |  |

SHOW STATUS > STATUS SHDSL

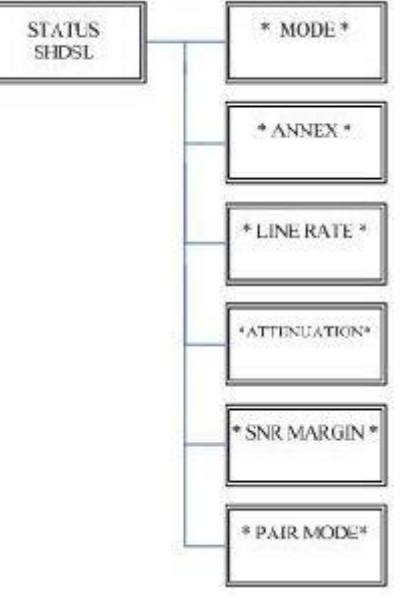

| 名称          | 説明                            |
|-------------|-------------------------------|
| MODE        | 設定されている SHDSL クロックモードを示します。   |
|             | STU-C-INTCLK                  |
| MODE        | STU-C-EXTCLK                  |
|             | STU-R                         |
|             | 設定されている SHDSL ANNEX モードを示します。 |
|             | Annex-A                       |
| ANNEX       | Annex-B                       |
|             | Annex-F                       |
|             | Annex-G                       |
|             | 現在の SHDSL リンク速度を示します。         |
|             | xxxx Kbps                     |
|             | 現在の SHDSL リンク減衰値を示します。        |
| ATTENUATION | x.x dB                        |
|             | 現在の SHDSL リンク SN 比を示します。      |
| SNR MARGIN  | x.x dB                        |
|             | SHDSL 動作モード設定を表示します。          |
| MODE        | STU-C-INTCLK                  |
| MODE        | STU-C-EXTCLK                  |
|             | STU-R                         |

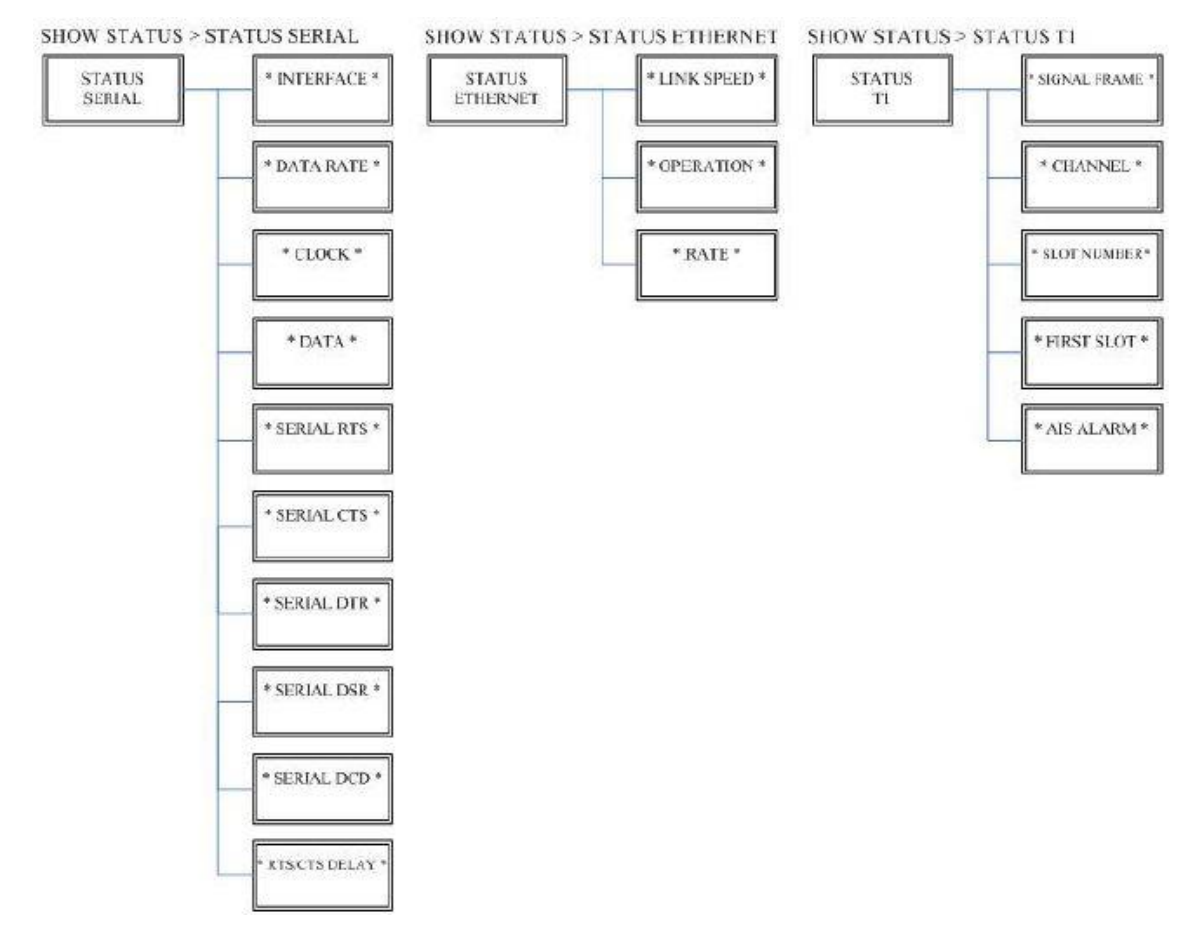

#### STATUS SERIAL

| 名称         | 説明                         |
|------------|----------------------------|
| INTERFACE  | 設定されているシリアルインタフェースを示します。   |
|            | V35/X21                    |
|            | 設定されているシリアルインタフェース速度を示します。 |
| DATA RATE  | xxxx Kbps                  |
| CLOCK      | 設定されているクロック極性モードを示します。     |
| CLUCK      | Normal(+)/Inverse(-)       |
| DATA       | 設定されているデータ送信時の極性モードを示します。  |
| DATA       | Normal(+)/Inverse(-)       |
|            | RTS 信号状態を示します。             |
| SERIAL RTS | Up/Down                    |
| SERIAL CTS | CTS 信号状態を示します。             |
|            | Up/Down                    |
|            | DTR 信号状態を示します。             |
| SERIAL DIR | Up/Down                    |

| SERIAL DSR | DSR 信号状態を示します。                |
|------------|-------------------------------|
|            | Up/Down                       |
| SERIAL DCD | DCD 信号状態を示します。                |
|            | Up/Down                       |
| RTS/CTS    | 設定されている RTS/CTS DELAY 値を示します。 |
| DELAY      | x ms                          |

#### STATUS T1

| 名称           | 説明                         |
|--------------|----------------------------|
| SIGNAL FRAME | T1 シグナル状態を示します。            |
|              | Up/Down                    |
| CHANNEL      | 設定された T1 フレーミング方式を示します。    |
|              | SF/ESF                     |
| SLOT NUMBER  | FIRSTSLOT からの合計スロット数を示します。 |
|              | 1~24                       |
| FIRST SLOT   | 最初の T1 スロット番号を示します。        |
|              | 1~24                       |
| AIS ALARM    | AIS アラーム有無状態を示します。         |
|              | ON/OFF                     |

#### 4.5 DSL 統計表示(SHOW STATISTICS)

#### 「SHOW STATISTIC」では SHDSL インタフェースの各統計情報を表示します。

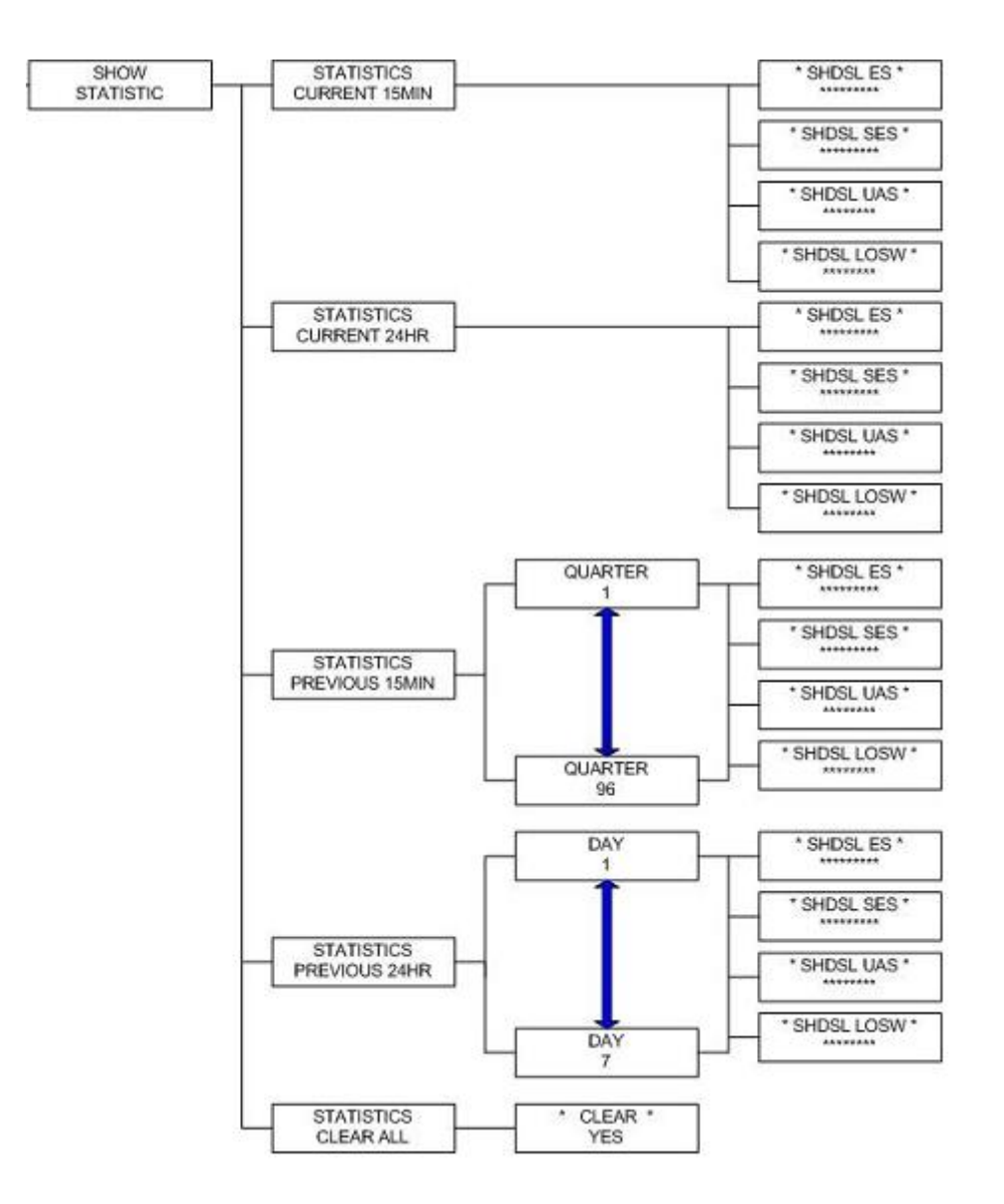

| 名称             | 説明                                   |  |
|----------------|--------------------------------------|--|
| STATISTICS     | 最新 15 分間の SHDSL 統計を表示します。            |  |
| CURRENT 15MIN  |                                      |  |
| STATISTICS     |                                      |  |
| CURRENT 24HR   | 取利 24 時间の SHDSL 税目を扱いします。            |  |
| STATISTICS     | 過去 15 分間の SHDSL 統計を表示します。            |  |
|                | QUATER1=15 分を意味し、最大 96=24 時間まで選択・表示で |  |
| PREVIOUS 15MIN | きます。                                 |  |
| STATISTICS     | 過去 24 時間の SHDSL 統計を表示します。            |  |
|                | DAY1=前日を意味し、最大 DAY7=7 日前まで選択・表示できま   |  |
| PREVIOUS 24HR  | す。                                   |  |
| STATISTICS     |                                      |  |
| CLEAR ALL      | 「主 SHDSL 統計情報をクリアします。                |  |
| SHDSL ES       | CRC エラー検出した秒数                        |  |
| SHDSL SES      | 10 秒連続で ES を検出した秒数                   |  |
| SHDSL UAS      | 同期なし(リンク断)状態継続秒数                     |  |
| SHDSL LOSW     | 同期フレームロスx3 連続以上継続時に出力されます。           |  |

#### 4.6 ループバック診断(SYSTEM DIAGNOSTIC)

「SYSTEM DIAGNOSTIC」では、各インタフェースのループバックテストを行います。

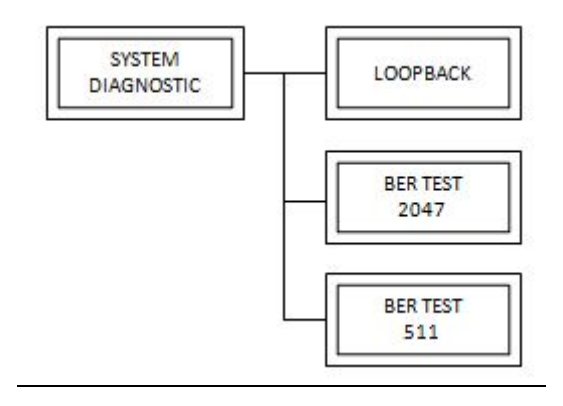

| 名称            | 説明                                                                                                    |  |  |
|---------------|----------------------------------------------------------------------------------------------------|--|--|
| LOOPBACK      | 実行するループバック種別を選択します。<br>・T1/SERIAL:Local Digital/Local/Remote Line/Remote Payload<br>・ETHERNET:Local/Remote Line |  |  |
| BER TEST 2047 | ループバックテストで送信するテストパターン(2047)を選択します。<br>・開始: "ENTER"ボタン押下すると実行され、以下画面が表示されます。                                     |  |  |
| BER TEST 511  | ループバックテストで送信するテストパターン(511)を選択します。<br>同上手順です。                                                                    |  |  |

| 名称            | 説明                                                        |  |  |
|---------------|-----------------------------------------------------------|--|--|
|               | 実行するループバック種別を選択します。                                       |  |  |
| LOOPBACK      | •T1/SERIAL:Local Digital/Local/Remote Line/Remote Payload |  |  |
|               | •ETHERNET:Local/Remote Line                               |  |  |
| BER TEST 2047 | ループバックテストで送信するテストパターン(2047)を選択します。                        |  |  |
|               | "ENTER"ボタン押下で実行します。                                       |  |  |
|               | #停止は"EXIT"で行います。                                          |  |  |
| BER TEST 511  | ループバックテストで送信するテストパターン(511)を選択します。                         |  |  |
|               | "ENTER"ボタン押下で実行します。                                       |  |  |

#### T1/SERIAL

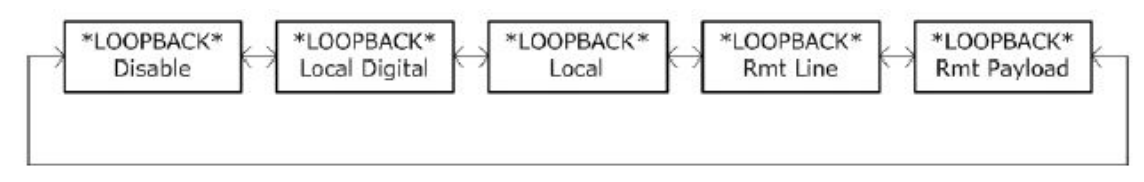

#### ETHERNET

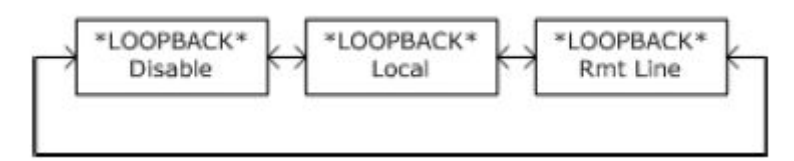

# <u>ループバック実行イメージ</u>

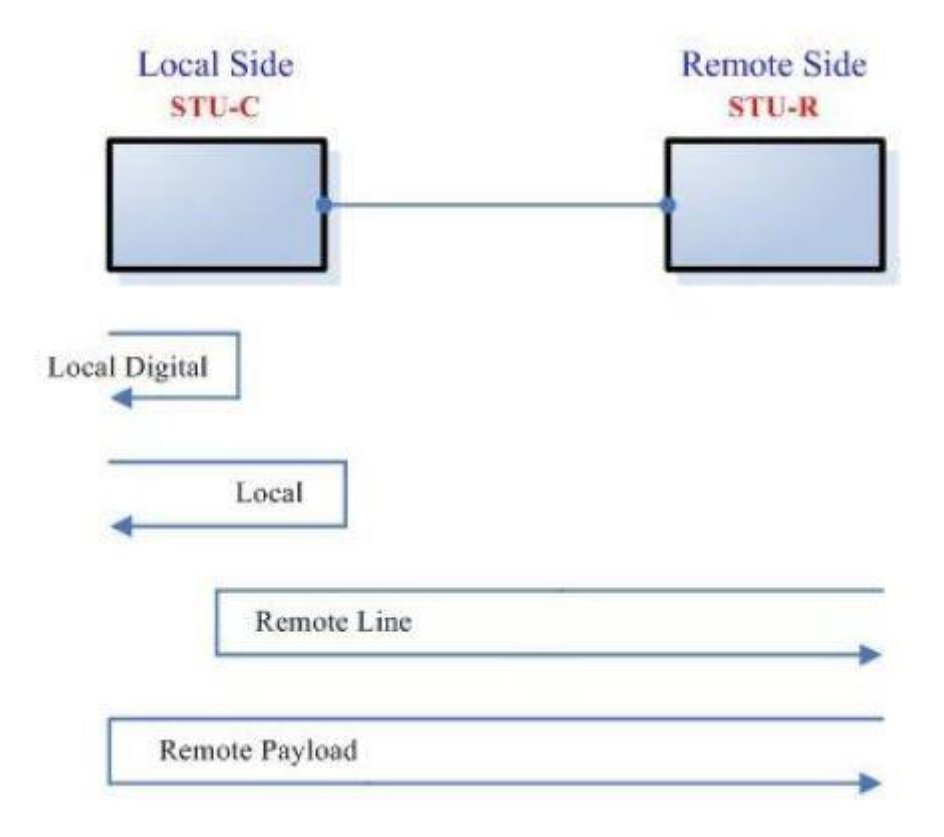

#### 4.7 再起動(REBOOT SYSTEM)

「REBOOT SYSTEM」では、本機の再起動(約30秒)を行います。

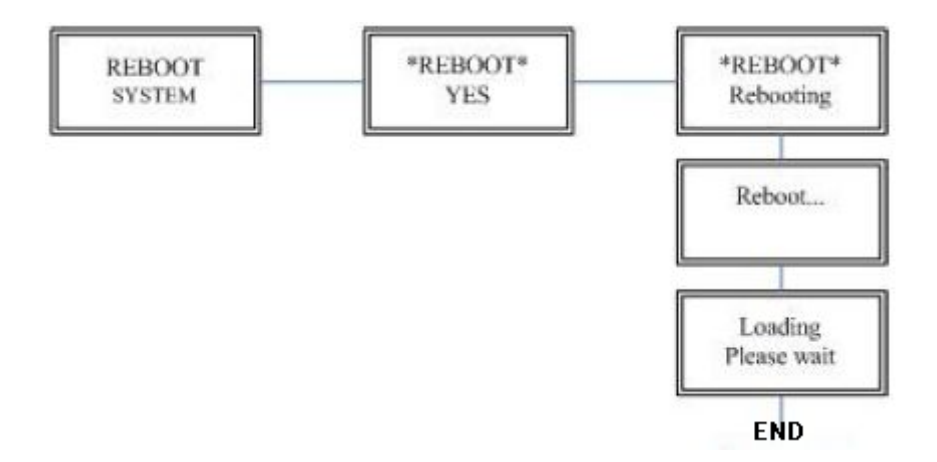

# 5 Console コマンドメニューによる設定

#### 5.1 ログインとメニュー操作

①Windows®標準ハイパーターミナルや、TeraTerm 等 VT100 エミュレータソフトにて以下の設定 シリアルポート設定にて背面パネルの「Console」ポートへ接続します。

| 🦉 Tera Term - [未接 | 続] VT             | -           |           |   |
|-------------------|-------------------|-------------|-----------|---|
| ファイル(F) 編集(E)     | 設定(S) コントロール      | (0) ウィンドウ(W | /) ヘレプ(H) |   |
|                   | Tera Term: シリアルポー | 下設定         | x         |   |
|                   | ポート(P):           | COM5 -      | ок        |   |
|                   | ボー•レート(B):        | 115200 🔹    |           |   |
|                   | データ(D):           | 8 bit 🔹     | キャンセル     |   |
|                   | バリティ(A):          | none 🔹      |           |   |
|                   | ストップ(S):          | 1 bit 🔹     | ) ヘルプ(H)  |   |
|                   | フロー制御(F):         | none 🔹      |           |   |
|                   | 送信遅延              |             |           |   |
|                   | 0 ミリ科             | ゆ/字(C) 0    | ミリ利少/行(L) |   |
|                   |                   |             |           |   |
|                   |                   |             | ,         |   |
|                   |                   |             |           | * |

t

User/Password=admin/admin にてログインします。

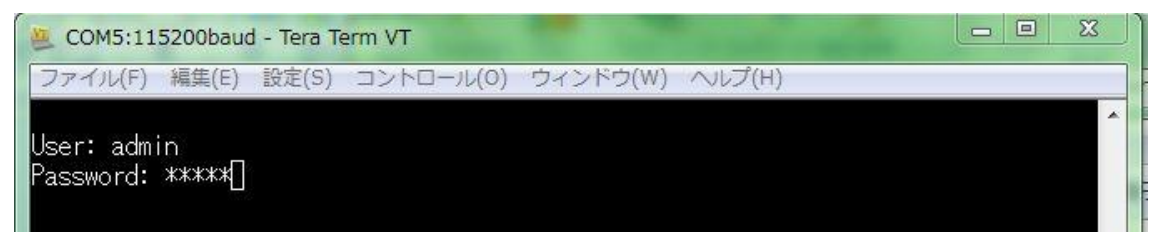

ţ

| 💆 COM5:115200baud - Ter                                                                                                    | a Term VT                                                                                                    |   |  |
|----------------------------------------------------------------------------------------------------|----------------------------------------------------------------------------------------------------|---|--|
| ファイル(F) 編集(E) 設定(                                                                                                    | 5) コントロール(O) ウィンドウ(W) ヘルプ(H)                                                                                                    |   |  |
|                                                                                                    | SHDSL.BIS NTU                                                                                                    | ^ |  |
| >> setup<br>status<br>show<br>reboot<br>diag<br>upgrade<br>exit                                                                                                    | Configure system<br>Show running system status<br>View system configuration<br>Reset and boot system<br>Diagnostic utility<br>Console software upgrade<br>Quit system |   |  |
| Command:setup <cr><br/>Message:</cr>                                                                                                    |                                                                                                    |   |  |
| <pre></pre> <pre></pre> <pre>&lt;</pre> |                                                                                                    |   |  |
|                                                                                                    |                                                                                                    | - |  |

| +-                       | 説明                         |
|--------------------------|----------------------------|
| ENTER                    | メニューを選択します。                |
| ↑ ↓                      | メニュー上下移動します。               |
| $\leftarrow \rightarrow$ | 選択したメニュー内の変更可能パラメータを表示します。 |
| J                        | メニュー1画面前へ戻ります。             |

#### ※下記メニューリスト各詳細説明は「4.2 LCDメニュー構成」以降を参照ください。

| メニュー      | 説明                                 |
|-----------|------------------------------------|
| setup     | 本装置の各設定を行います。                      |
| status    | 各システム状態を表示します。                     |
| show      | 本装置のバージョン情報、保存されている各設定情報を表示します。    |
| reboot    | 再起動を行います。                          |
| diag      | ループバック、BER(BitErrorRate)テストを実行します。 |
| un mun de | ソフトウェアのアップグレードを行います。               |
| upgraue   | ※アップグレード方法詳細はカスタマサポートまでお問い合わせください。 |
| exit      | メニューからログアウトします。                    |

#### 5.2 設定(setup)

# ①設定変更対象をローカル側(LocCh)、またはリモート側(RmtCh)を「↑↓」選択して「Enter」キーを押下します。

| 🦉 COM5:115200ba   | ud - Tera Term VT                           |   |
|-------------------|---------------------------------------------|---|
| ファイル(F) 編集(E)     | ) 設定(S) コントロール(O) ウィンドウ(W) ヘルプ(H)           |   |
|                   | SHDSL.BIS NTU                               | · |
| >> LocCh<br>RmtCh | Setup Local Channel<br>Setup Remote Channel |   |

②ローカル装置各設定パラメータリストが表示されます。

| 🦉 COM5:115200baud - Tera                               | Term VT                                                                                                    | 23 |
|--------------------------------------------------------|----------------------------------------------------------------------------------------------------|----|
| ファイル(F) 編集(E) 設定(S                                     | i) コントロール(0) ウィンドウ(W) ヘルプ(H)                                                                                                    |    |
| CH A                                                   | SHDSL.BIS NTU                                                                                                    | ^  |
| >> Interface<br>Shdsl<br>Ethernet<br>Rmtcfg<br>Default | Configure NTU Interface<br>Configure SHSDL Parameters<br>Configure Ethernet Parameters<br>Enable/Disable Remote Config<br>Restore NTU's Default Setting |    |
| <br>Command:Interface <cf<br>Message:</cf<br>          | > []                                                                                                    |    |
| <br><i k=""> Move up/down, &lt;</i>                    | J/L> Exit/Enter, <u o=""> Move top/bottom</u>                                                                                                    | -  |

③各パラメータを変更する場合は、「Enter」キーにてパラメータ変更画面へ移り、「Tab」キーにて変 更後、「Enter」キーにて変更反映します。

#### <Interface 変更画面例>

| 🚇 COM5:115200baud - Tera                                               | Term VT                                                                                                    |
|------------------------------------------------------------------------|----------------------------------------------------------------------------------------------------|
| ファイル(F) 編集(E) 設定(S                                                     | ) コントロール(O) ウィンドウ(W) ヘルプ(H)                                                                                                    |
| CH A                                                                   | SHDSL.BIS NTU                                                                                                    |
| >> Interface<br>Shdsl<br>T1<br>Serial<br>Ethernet<br>Rmtcfg<br>Default | Configure NTU Interface<br>Configure SHSDL Parameters<br>Configure T1 Parameters<br>Configure Serial Parameters<br>Configure Ethernet Parameters<br>Enable/Disable Remote Config<br>Restore NTU's Default Setting |
| Command:Interface <cr<br>Message: Please input</cr<br>                 | ><br>the following information.                                                                                                    |
| SHDSL Interface (TAB                                                   | Select) <t1+serial+ethernet>: T1+Serial+Ethernet[</t1+serial+ethernet>                                                                                                    |
| <i k=""> Move up/down, &lt;</i>                                        | J/L> Exit/Enter, <u 0=""> Move top/bottom</u>                                                                                                    |

ţ

「Message: Done」と表示され、変更完了です。

| Command: In | terface <cr></cr> |
|-------------|-------------------|
| Message: D  | one]              |

#### 5.3 状態表示(status)

①「status」を選択し、「Enter」キー押下すると下画面が表示されます。

| COM5:115200baud - Tera Term VT                                                                                                    |  |  |  |  |  |  |  |  |
|----------------------------------------------------------------------------------------------------|--|--|--|--|--|--|--|--|
| ファイル(F) 編集(E) 設定(S) コントロール(O) ウィンドウ(W) ヘルプ(H)                                                                                                    |  |  |  |  |  |  |  |  |
| SHDSL.BIS NTU                                                                                                    |  |  |  |  |  |  |  |  |
| Shdsl Show SHDSL Status<br>Interface Show Interface Status<br>Current Perf Show Current Performance<br>Loc_statistics Show Local Statistics<br>Rmt_statistics Show Remote Statistics<br>clear Clear Channel Statistics |  |  |  |  |  |  |  |  |
| Command:Shds  <cr> []<br/>Message:</cr>                                                                                                    |  |  |  |  |  |  |  |  |
| <i k=""> Move up/down, <j l=""> Exit/Enter, <u 0=""> Move top/bottom</u></j></i>                                                                                                    |  |  |  |  |  |  |  |  |

②表示するステータス、または統計情報、「↑↓」選択して「Enter」キーを押下します。※下画面は各項目選択時の出力画面例です。

#### ≻ <u>Shdsl</u>

DSL 回線接続状態を表示します。

| 🚇 COM5:115200baud         | d - Tera Te | erm VT               |              |                     |        | 23 |
|---------------------------|-------------|----------------------|--------------|---------------------|--------|----|
| ファイル(F) 編集(E)             | 設定(S)       | コントロール(0)            | ウィンドウ(W)     | へレプ(H)              |        |    |
|                           |             | SHDSL                | .BIS NTU     |                     |        | ^  |
|                           |             |                      |              |                     | 177777 |    |
| <shds1 status=""></shds1> | · •         | 1 0                  |              | D+ 0                |        |    |
| Unanne i<br>STH Turno     |             |                      |              | RMTA<br>STIL-R      |        |    |
| DSI Type                  |             | SHDSI BIS            |              | SHDSL BIS           |        |    |
| Line Rate(Kbps)           |             | 5640                 |              | 5640                |        |    |
| SNR Margin (dB)           |             | 20.0                 |              | 19.0                |        |    |
| Attenuation(dB)           |             | 0.0                  |              | 0.0                 |        |    |
|                           |             |                      |              |                     |        |    |
| Loopback State            |             | Disable              |              | D. II               |        |    |
| Bert lest State           |             | Uisable<br>Not Supe  |              | Uisable<br>Nat Suma |        |    |
| Bert Error Count          |             | NOL SYNC<br>A        |              | NOL SYNC<br>A       |        |    |
| Befrach countar:1         | 18 Prov     | ~<br>~~ '^++-!+^' +a | auit ∏       | - <b>- - -</b>      |        |    |
|                           |             |                      |              |                     |        |    |
| NITE MOVE UP/ac           | own, ∖J/    | L/ EXIT/Enter        | , NUTUR MOVE | e top/bottom        |        |    |

#### > Interface

# 各 DTE 端末側インタフェース状態を表示します。

| 🦉 COM5:115200baud - T      | era T | erm VT                            |               | J |
|----------------------------|-------|-----------------------------------|---------------|---|
| ファイル(F) 編集(E) 設定           | Ē(S)  | コントロール(0) ウィンドウ(W)                | ヘルプ(H)        |   |
|                            |       | SHDSL.BIS NTU                     |               | ~ |
|                            |       |                                   |               |   |
| 0                          |       | L 0                               | D-+ 1         |   |
| Channel                    |       |                                   |               |   |
| SIU Iype                   |       | SIU-R                             | STU-C-EXTULK  |   |
| Interface                  |       | II+Serial+Eth                     | II+Serial+Eth |   |
| EI/II DataRate(Kbps,       | :     | 1536                              | 1536          |   |
| ET/TT Sync                 |       | Up                                | Up            |   |
| E1711 AIS Alarm            | :     | 0++                               | 0++           |   |
| о. I Б. Б. (И              | ×.    | 510                               | E10           |   |
| Serial DataRate(Kbps       | s):   | 512                               | 512           |   |
| Serial DCD                 |       | Up                                | Up            |   |
| Serial DSR                 | :     | Up                                | Up            |   |
| Serial CTS                 | :     | Up                                | Up            |   |
| Serial RTS                 | :     | Up                                | Up            |   |
| Serial DTR                 | :     | Up                                | Up            |   |
|                            |       |                                   |               |   |
| Eth DataRate(Kbps)         | :     | 3584                              | 3584          |   |
| Eth Link                   |       | Up                                | Up            |   |
| Eth Speed                  | :     | 100M                              | 100M          |   |
| Eth Duplex                 | :     | Full-Duplex                       | Full-Duplex   |   |
| Refresh counter:11,        | Pre   | ss 'Ctrl+C' to quit[              |               |   |
|                            |       |                                   |               |   |
| <i k=""> Move up/down,</i> | < J   | /L> Exit/Enter, <u o=""> Move</u> | e top/bottom  | - |

#### Current Perf

# 各インタフェースのエラー統計情報を表示します。

| 🚇 COM5:115200b        | aud - Tera Te                                                                                          | erm VT                       |                 |       |  |  |  |  |
|-----------------------|----------------------------------------------------------------------------------------------------|------------------------------|-----------------|-------|--|--|--|--|
| ファイル(F) 編集(           | E) 設定(S)                                                                                               | コントロール(0) ウィンドウ              | (W) ヘルプ(H)      |       |  |  |  |  |
| SHDSL.BIS NTU 🔺       |                                                                                                    |                              |                 |       |  |  |  |  |
|                       |                                                                                                    |                              |                 |       |  |  |  |  |
| Shdsl Pertorman       | nce                                                                                                    | 4 - <b>3</b>                 | <b>B</b> 3.4    |       |  |  |  |  |
| Channel               |                                                                                                    |                              | KmtA            |       |  |  |  |  |
| Interface             |                                                                                                    | 11+Serial+Eth                | II+Serial+Eth   |       |  |  |  |  |
| Current IbMin         | ES :                                                                                                   | U N                          | V<br>N          |       |  |  |  |  |
|                       | SES :                                                                                                  | Ŭ                            | ×.              |       |  |  |  |  |
|                       | UAS :                                                                                                  | U                            | Ŭ,              |       |  |  |  |  |
|                       | LUSWS :                                                                                                | U                            | Ŭ<br>O          |       |  |  |  |  |
| current 24Hour        | EO :<br>OEO :                                                                                          | U                            | Ň               |       |  |  |  |  |
|                       | SES :<br>LIAQ :                                                                                        | Ŭ                            | Ň               |       |  |  |  |  |
|                       | LOCKIC .                                                                                               | Ŭ                            | Ň               |       |  |  |  |  |
|                       | LUOMO .                                                                                                | 0                            | U               |       |  |  |  |  |
| E1/T1 Performa        | oce                                                                                                    |                              |                 |       |  |  |  |  |
| Current 15Min         | ES :                                                                                                   | 0                            | 0               |       |  |  |  |  |
|                       | SES :                                                                                                  | Õ                            | Ő               |       |  |  |  |  |
|                       | UAS :                                                                                                  | 0                            | 0               |       |  |  |  |  |
| Current 24Hour        | ES :                                                                                                   | 0                            | 0               |       |  |  |  |  |
|                       | SES :                                                                                                  | 0                            | 0               |       |  |  |  |  |
|                       | UAS :                                                                                                  | 0                            | 0               |       |  |  |  |  |
| Refresh counte        | r:16, Pre                                                                                              | ss 'Ctrl+C' to quit[         |                 |       |  |  |  |  |
| <i k=""> Move up,</i> | /down, <j.< td=""><td>/L&gt; Exit/Enter, <u 0=""></u></td><td>Move top/bottom</td><td>·····</td></j.<> | /L> Exit/Enter, <u 0=""></u> | Move top/bottom | ····· |  |  |  |  |

#### Loc Statistics

ローカル側の統計情報を表示します。

| 🚇 COM5:115200bau       | d - Ter | a Term VT       |         |           |         |         |     |  |  | 23 | Л |
|------------------------|---------|-----------------|---------|-----------|---------|---------|-----|--|--|----|---|
| ファイル(F) 編集(E)          | 設定(     | S) コント          |         | D) ウィント   | ドウ(W) / | ∨レプ(H)  |     |  |  |    | 1 |
| SHDSL.BIS NTU ^        |         |                 |         |           |         |         |     |  |  |    |   |
| Local                  |         | <br>Si          | HDSL    |           |         | E1/T1   |     |  |  |    |   |
| 15 Minute              | ES      | SES             | UAS     | LOSW      | ES      | SES     | UAS |  |  |    |   |
| Current                | 0       | 0               | 0       | 0         | 0       | 0       | 0   |  |  |    |   |
| Quarter 1              | 0       | 0               | 0       | 0         | 0       | 0       | 0   |  |  |    |   |
| Quarter 2              | 0       | 0               | 0       | 0         | 0       | 0       | 0   |  |  |    |   |
| Quarter 3              | 0       | 0               | 0       | 0         | 0       | 0       | 0   |  |  |    |   |
| Quarter 4              | 0       | 0               | 0       | 0         | 0       | 0       | 0   |  |  |    |   |
| Quarter 5              | 0       | 0               | 0       | 0         | 0       | 0       | 0   |  |  |    |   |
| Quarter 6              | 0       | 0               | 0       | 0         | 0       | 0       | 0   |  |  |    |   |
| Quarter 7              | 0       | 0               | 0       | 0         | 0       | 0       | 0   |  |  |    |   |
| Quarter 8              | 0       | 0               | 111     | 12        | 1       | 1       | 4   |  |  |    |   |
| Quarter 9              | 0       | 0               | 0       | 0         | 0       | 0       | 0   |  |  |    |   |
| Quarter 10             | 0       | 0               | 0       | 0         | 0       | 0       | 0   |  |  |    |   |
| Quarter 11             | 0       | 0               | 0       | 0         | 0       | 0       | 0   |  |  |    |   |
| Quarter 12             | 0       | 0               | 0       | 0         | 0       | 0       | 0   |  |  |    |   |
| Quarter 13             | 0       | 0               | 0       | 0         | 0       | 0       | 0   |  |  |    |   |
| Quarter 14             | 0       | 0               | 126     | 24        | 4       | 1       | 4   |  |  |    |   |
| More <cr></cr>         |         |                 |         |           |         |         |     |  |  |    |   |
|                        |         |                 |         |           |         |         |     |  |  |    |   |
|                        |         |                 |         |           |         |         |     |  |  |    |   |
| <i k=""> Move up/c</i> | own,    | <j l=""> E:</j> | xit/Ent | ter, KU/C | ⊳ Move  | top/bot | tom |  |  | -  | • |

#### > <u>Rmt Statistics</u>

リモート側の統計情報を表示します。

| COM5:115200ba               | ud - Tera | a Term VT      |         |                                                                                          |                     |             |         |   |
|-----------------------------|-----------|----------------|---------|------------------------------------------------------------------------------------------|---------------------|-------------|---------|---|
| ファイル(F) 編集(E)               | ) 設定(     | S) コン†         |         | ) ウィント                                                                                   | <sup>©</sup> ウ(W) / | ∨レプ(H)      |         |   |
|                             |           |                | SHE     | DSL.BIS                                                                                  | NTU                 |             |         | · |
| Remote                      |           | <br>Si<br>     | HDSL    |                                                                                          |                     | E1/T1       | 8       |   |
| 15 Minute                   | ES        | SES            | UAS     | LOSW                                                                                     | ES                  | SES         | UAS     |   |
| Current                     | 0         | 0              | 0       | 0                                                                                        | 0                   | 0           | 0       |   |
| Quarter 1                   | 0         | 0              | 0       | 0                                                                                        | 0                   | 0           | 0       |   |
| Quarter 2                   | 0         | 0              | 0       | 0                                                                                        | 0                   | 0           | 0       |   |
| Quarter 3                   | 0         | 0              | 0       | 0                                                                                        | 0                   | 0           | 0       |   |
| Quarter 4                   | 0         | 0              | 0       | 0                                                                                        | 0                   | 0           | 0       |   |
| Quarter 5                   | 0         | 0              | 0       | 0                                                                                        | 0                   | 0           | 0       |   |
| Quarter 6                   | 0         | 0              | 0       | 0                                                                                        | 0                   | 0           | 0       |   |
| Quarter 7                   | 0         | 0              | 0       | 0                                                                                        | 0                   | 0           | 0       |   |
| Quarter 8                   | 0         | 0              | 0       | 0                                                                                        | 0                   | 0           | 0       |   |
| Quarter 9                   | 0         | 0              | 0       | 0                                                                                        | 0                   | 0           | 0       |   |
| Quarter 10                  | 0         | 0              | 0       | 0                                                                                        | 0                   | 0           | 0       |   |
| Quarter 11                  | 0         | 0              | 0       | 0                                                                                        | 0                   | 0           | 0       |   |
| Quarter 12                  | 0         | 0              | 0       | 0                                                                                        | 0                   | 0           | 0       |   |
| Quarter 13                  | 0         | 0              | 0       | 0                                                                                        | 0                   | 0           | 0       |   |
| Quarter 14                  | 0         | 0              | 0       | 0                                                                                        | 0                   | 0           | 0       |   |
| More <cr></cr>              |           |                |         |                                                                                          |                     |             |         |   |
| □<br><i k=""> Move_up/a</i> | down,     | <j l="">_E</j> | xit/Ent | er, <u 0<="" td=""><td>&gt; Move</td><td><br/>top/bot</td><td><br/>tom</td><td></td></u> | > Move              | <br>top/bot | <br>tom |   |

#### ≻ <u>Clear</u>

「Local/Remote/Both」何れか選択後、「Enter」押下すると、統計情報をリセット(=0)します。

| 🌉 COM5:115200baud - Tera Term VT                                                   |                                                                                                    |   |  |
|------------------------------------------------------------------------------------|----------------------------------------------------------------------------------------------------|---|--|
| ファイル(F) 編集(E) 設定(S) コントロール(O) ウィンドウ(W) ヘルプ(H)                                      |                                                                                                    |   |  |
|                                                                                    | SHDSL.BIS NTU                                                                                                    |   |  |
| Shdsl<br>Interface<br>Current Perf<br>Loc_statistics<br>Rmt_statistics<br>>> clear | Show SHDSL Status<br>Show Interface Status<br>Show Current Performance<br>Show Local Statistics<br>Show Remote Statistics<br>Clear Channel Statistics |   |  |
| <br>Command:clear <cr><br/>Message: Please inpu</cr>                               | ut the following information.                                                                                                    | » |  |
| Input the channel to clear (TAB Select) <both> Local[]</both>                      |                                                                                                    |   |  |
| <pre></pre>                                                                        |                                                                                                    |   |  |

#### 5.4 システム情報表示(show)

システム情報を標示します。

| 😃 COM5:115200baud - Tera T                                                                                   | erm VT                                                          |   |
|----------------------------------------------------------------------------------------------------|-----------------------------------------------------------------|---|
| ファイル(F) 編集(E) 設定(S)                                                                                          | コントロール(0) ウィンドウ(W) ヘルプ(H)                                       |   |
|                                                                                                    | SHDSL.BIS NTU                                                   | · |
| >> System<br>Script                                                                                          | Show General Information<br>Show Configuration in Command Scrip |   |
|                                                                                                    |                                                                 |   |
|                                                                                                    |                                                                 |   |
|                                                                                                    |                                                                 |   |
| Command:System <cr>   <br/>  Message:<br/> </cr>                                                             |                                                                 |   |
|                                                                                                    |                                                                 |   |
| <i k=""> Move up/down, <j< td=""><td>/L&gt; Exit/Enter, <u 0=""> Move top/bottom</u></td><td>-</td></j<></i> | /L> Exit/Enter, <u 0=""> Move top/bottom</u>                    | - |

#### > <u>System</u>

ローカル/リモート本装置のシステム情報を表示します。

| 😃 COM5:115200baud - Tera Term VT                                                                                                    |                                                                                                    |  |  |
|----------------------------------------------------------------------------------------------------|----------------------------------------------------------------------------------------------------|--|--|
| ファイル(F) 編集(E) 設定(S) コントロール(O) ウィ                                                                                                    | マンドウ(W) ヘルプ(H)                                                                                                    |  |  |
| SHDSL.BI                                                                                                    | S NTU 🔼                                                                                                    |  |  |
| <system info="" window=""></system>                                                                                                    |                                                                                                    |  |  |
| Local Side                                                                                                    | Remote Side                                                                                                    |  |  |
| Model       : 5099B-2W/E1/T1/SER/ETH         Sw Version       : 1.15         FPGA Version:       : 33         CPU       : Winbond W90N740         RAM       : 8MB         FLASH       : 2MB         Dsp Version:       : 1.1-1.5.5_003         SerialNo       : BL25M3920003         System MCSV       : 14D8-0000-11518772         Kernel MCSV       : 14D2-0000-13318713 | 5099B-2W/E1/T1/SER/ETH<br>1.15<br>1.33<br>Winbond W90N740<br>8MB<br>2MB<br>1.1-1.5.5003<br>BL25M3920001<br>14D8-0000-11518772<br>14D2-0000-13318713 |  |  |
| System Live Time : 0 Day/ 4Hour/ 21Min<br>                                                                                                    | /48 Secs]<br><br>U/O> Move top/bottom                                                                                                    |  |  |

≻ <u>Script</u>

設定されている全パラメーター覧を表示します。 ※「Enter」キー押下にて次画面へ移ります。

| 🕘 COM5:115200baud - Tera Term VT              |          |
|-----------------------------------------------|----------|
| ファイル(F) 編集(E) 設定(S) コントロール(O) ウィンドウ(W) ヘルプ(H) |          |
| SHDSL.BIS NTU                                 | <b>^</b> |
| <script window=""></script>                   |          |

### 5.5 ループバック診断(diag)

各種ループバックテストによる診断を行います。

| 🌉 COM5:115200baud - Tera Term VT                               |
|----------------------------------------------------------------|
| ファイル(F) 編集(E) 設定(S) コントロール(O) ウィンドウ(W) ヘルプ(H)                  |
| SHDSL.BIS NTU                                                  |
| >> Loopback Execute Loopback<br>BerTest Execute Local Ber Test |
| Command:Loopback <cr> [<br/>Message:</cr>                      |

| 🖉 COM5:115200baud - Tera                             | Term VT                                    |            |
|------------------------------------------------------|--------------------------------------------|------------|
| ファイル(F) 編集(E) 設定(S                                   | 3) コントロール(0) ウィンドウ(W) ヘル                   | プ(H)       |
|                                                      | SHDSL.BIS NTU                              | A          |
| >> Loopback<br>BerTest                               | Execute Loopback<br>Execute Local Ber Test |            |
|                                                      |                                            |            |
|                                                      |                                            |            |
|                                                      |                                            |            |
| Command:Loopback <cr><br/>Message: Please input</cr> | the following information.                 | I          |
| Change Loopback (TAB                                 | Select) <disable>: Disable]</disable>      |            |
| <i k=""> Move up/down, &lt;</i>                      | J/L> Exit/Enter, <u 0=""> Move top</u>     | ⊳/bottom Ţ |

①「Loopback」にて「Enter」キー押下し、「Tab」にてループバックモードを選択します。

| 🦉 COM5:115200baud -                                                            | Tera Term VT                                             |  |
|--------------------------------------------------------------------------------|----------------------------------------------------------|--|
| ファイル(F) 編集(E) 該                                                                | 锭(S) コントロール(O) ウィンドウ(W) ヘルプ(H)                           |  |
|                                                                                | SHDSL.BIS NTU                                            |  |
| Loopback<br>>> BerTest                                                         | Execute Loopback<br>Execute Local Ber Test               |  |
|                                                                                |                                                          |  |
|                                                                                | I                                                        |  |
|                                                                                |                                                          |  |
|                                                                                |                                                          |  |
|                                                                                |                                                          |  |
| Command:BerTest <cr><br/>Message: Please input the following information.</cr> |                                                          |  |
| BerTest Type (TAB Select) <2047>: 2047[                                        |                                                          |  |
| <i k=""> Move up/down</i>                                                      | n, <j l=""> Exit/Enter, <u 0=""> Move top/bottom</u></j> |  |

②「BerTest」にて「Enter」キー押下し、「Tab」にて送信するテストパターンを選択します。

#### 5.6 再起動(reboot)

①「reboot」を選択し、「Enter」キー押下します。

| ファイル(E) 編集(E)                                                   | 設定(S) コントロール(O) ウィンドウ(W) ヘルプ(H)                                                                                                    |  |
|-----------------------------------------------------------------|----------------------------------------------------------------------------------------------------|--|
|                                                                 | SHDSL.BIS NTU                                                                                                    |  |
| setup<br>status<br>show<br>>> reboot<br>diag<br>upgrade<br>exit | Configure system<br>Show running system status<br>View system configuration<br>Reset and boot system<br>Diagnostic utility<br>Console software upgrade<br>Quit system |  |

②「Do you want to reboot?(y/n)?:」と表示されますので、「y」を入力し、「Enter」キー押下にて再起動します。

Command:reboot <CR> Message: Please input the following information. Do you want to reboot? (y/n): y] I

5.7 ソフトウェアアップグレード(upgrade) ソフトウェアアップグレードを行います。 ※詳細は、カスタマサポートへお問い合わせください。

# 6 よくあるトラブルとその対応について

■T1 リンクが確立しない(4.3 状態表示(SHOW STATUS)T1 Status=Down 表示)

| Pin# | 信 <del>号</del> | 信 <del>号</del> | Pin# |
|------|----------------|----------------|------|
| 1    | Rx Ring        | Rx Ring        | 1    |
| 2    | Rx Tip         | Rx Tip         | 2    |
| 3    | 未使用            | 未使用            | 3    |
| 4    | Tx Ring        | Tx Ring        | 4    |
| 5    | Tx Tip         | Tx Tip         | 5    |
| 6    | 未使用            | 未使用            | 6    |
| 7    | 未使用            | 未使用            | 7    |
| 8    | 未使用            | 未使用            | 8    |

▶ ピン配列が正しくクロス結線されていることを確認してください。

▶ 検出された T1 アラームを確認して対応してください。

| TYPE                    | 説明                                    |
|-------------------------|---------------------------------------|
| LOS(Loss of Signal)     | 物理的な問題(配線・結線ミス)がないか確認してくださ            |
|                         | い。                                    |
| LOE(Loss of Eromo)      | フレーミングフォーマット(SF/ESF)が両端で合致している        |
|                         | か確認してください。                            |
| PDV/(Pipeler Vieletion) | ラインコード(B8ZS/AMI)が両端で合致しているか確認し        |
| DPV(Dipolar Violation)  | てください。                                |
|                         | RJ-45/48 ループバックプラグ(Pin1-4、2-5 結線)を挿入し |
| RAI                     | て解消されるか確認してください。                      |
| (Remote Alarm           | 解消された場合、本機に異常はないため、リモート側装置            |
| Indication)             | 設定の確認または、T1 サービスプロバイダへ問い合わせ           |
|                         | てください。                                |
| AIS                     |                                       |
| (Alarm Indication       | 同上                                    |
| Signal)                 |                                       |
| ES(Errored Second)      | 同上                                    |

■DSL リンクが確立しない・安定しない

- > 対向機器の電源は、オンになっているか
- ▶ 各コネクタとケーブルが正しく接続されているか
- ▶ 接続する二つの機器が、STU-C(親機)/STU-R(子機)の関係になっているか
- ▶ ツイストペアケーブルを使用しているか

(平ケーブル、カッドケーブルを使用した場合、ノイズの影響を受けやすくなります。ツイスト ペアケーブル以外は使用しないでください。)

- ※ DSL リンクが安定しないときは、回線の径が大きいケーブル、シールドされているケー ブルを使用することでも状態が改善する可能性があります。
- > DTE 側必要速度より DSL 速度が速い場合は、速度を下げることで安定する可能性があ ります。 "5.3 状態表示(status)⇒Shdsl"にて DSL リンク状態確認後、"4.2 設定 (SYSTEM SETUP)⇒SETUP STARTUP MARGIN"値を初期値="0"から"6 以上(推奨) "へ上げてください。

#### 7 製品保証

- ◆ 故障かなと思われた場合には、弊社カスタマサポートまでご連絡ください。
  - 1) 修理を依頼される前に今一度、この取扱説明書をご確認ください。
  - 2) 本製品の保証期間内の自然故障につきましては無償修理させて頂きます。
  - 3) 故障の内容により、修理ではなく同等品との交換にさせて頂く事があります。
  - 4) 弊社への送料はお客様の負担とさせて頂きますのでご了承ください。

初期不良保証期間:

ご購入日より3ヶ月間(弊社での状態確認作業後、交換機器発送による対応)

製品保証期間:

《本体》ご購入日より1年間(お預かりによる修理、または交換対応)

- ◆ 保証期間内であっても、以下の場合は有償修理とさせて頂きます。 (修理できない場合もあります)
  - 1) 使用上の誤り、お客様による修理や改造による故障、損傷
  - 2) 自然災害、公害、異常電圧その他外部に起因する故障、損傷
  - 3) 本製品に水漏れ・結露などによる腐食が発見された場合
- ◆ 保証期間を過ぎますと有償修理となりますのでご注意ください。
- ◆ 一部の機器は、設定を本体内に記録する機能を有しております。これらの機器は修理時に 設定を初期化しますので、お客様が行った設定内容は失われます。恐れ入りますが、修理を ご依頼頂く前に、設定内容をお客様にてお控えください。
- ◆ 本製品に起因する損害や機会の損失については補償致しません。
- ◆ 修理期間中における代替品の貸し出しは、基本的に行っておりません。別途、有償サポート 契約にて対応させて頂いております。有償サポートにつきましてはお買い上げの販売店にご 相談ください。
- ◆ 本製品の保証は日本国内での使用においてのみ有効です。

#### 製品に関するご質問・お問い合わせ先

ハイテクインター株式会社

カスタマサポート

TEL 0570-060030

E-mail <u>support@hytec.co.jp</u>

受付時間 平日 9:00~17:00

Copyright © 2014 HYTEC INTER Co., Ltd.